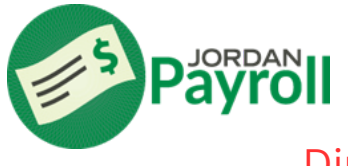

## **Direct Deposit – Employee Access**

## Direct Deposit is required by Jordan School District

Log in to Skyward – Employee Access: Scan here or visit https://skyfin.jordan.k12.ut.us

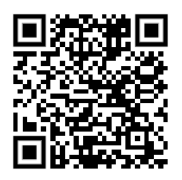

Contact the Help Desk at 801-567-8737 for your login and password if needed.

1. Select Employee Information, then Personal Information.

- 2. On the left, Select Payroll then Direct Deposit.
- 3. On the far right of the screen, select Add Net. Add your bank information on the next screen.
- Make sure you get the correct routing and account numbers from your bank before proceeding with this step. If the routing and/or account numbers are incorrect, your wages will be returned to Payroll from your bank and there may be a delay in receiving your paycheck. Printed paychecks will be held in the Payroll Department for pickup.
  - 4. Click acknowledge & Save. The request is then sent to Payroll for approval.

| YWA                                         | R D'                                                    | Jorda                                                        | n S                             | choo          | l Distr      | rict |   |
|---------------------------------------------|---------------------------------------------------------|--------------------------------------------------------------|---------------------------------|---------------|--------------|------|---|
| ome                                         | -                                                       | Employ<br>nformat                                            | ee<br>ion                       | Time<br>Off   | True<br>Time |      |   |
| - E                                         | Emple                                                   | oyee Ir                                                      | form                            | ation         |              |      |   |
| P                                           | ersor                                                   | nal Info                                                     | rmat                            | tion          |              |      | 1 |
| C                                           | alend                                                   | dar                                                          |                                 | D             |              | 1    |   |
|                                             | nline                                                   | Eorme                                                        | yable                           | Payr          | nents        |      | - |
|                                             |                                                         |                                                              |                                 |               |              |      |   |
|                                             |                                                         |                                                              |                                 |               |              |      |   |
| P:<br>Cl                                    | ayro<br>hec                                             | <mark>oll</mark><br>ks                                       |                                 |               |              |      |   |
| P:<br>Cl<br>Cl                              | ayro<br>hec                                             | <mark>oll</mark><br>ks<br>k Est                              | ima                             | tor           |              |      |   |
| P:<br>Cl<br>Cl<br>Ci                        | hec<br>hec<br>hec                                       | <mark>oll</mark><br>ks<br>k Est<br>idar `                    | ima<br>YTC                      | tor           |              |      |   |
| P:<br>Cl<br>Cl<br>Ci<br>Fi                  | hec<br>hec<br>aler<br>sca                               | <mark>bll</mark><br>ks<br>k Est<br>idar `<br>I YT[           | ima<br>YTC<br>)                 | tor           |              |      |   |
| P:<br>Cl<br>Cl<br>Ci<br>Fi<br>Hi            | hec<br>hec<br>aler<br>sca                               | b <mark>ll</mark><br>ks<br>k Est<br>idar `<br>I YTE<br>ry Re | ima<br>YTC<br>)<br>:por         | tor<br>)<br>t |              |      |   |
| Pa<br>Cl<br>Cl<br>Ci<br>Fi<br>Hi<br>Di      | hec<br>hec<br>aler<br>sca<br>stor                       | bll<br>ks<br>k Est<br>idar \<br>I YTE<br>ry Re<br>t Dep      | ima<br>YTE<br>)<br>por          | tor<br>)<br>t |              |      |   |
| P:<br>Cl<br>Ci<br>Ci<br>Fi<br>Hi<br>Di<br>W | hec<br>hec<br>aler<br>sca<br>sca<br>stor<br>rec<br>2 In | ks<br>k Est<br>dar \<br>I YTE<br>y Re<br>t Dep               | ima<br>YTD<br>)<br>pori<br>atio | tor<br>)<br>t |              |      |   |

|                                                              | a share |             |              |          |              |                   |        |   |       |
|--------------------------------------------------------------|---------|-------------|--------------|----------|--------------|-------------------|--------|---|-------|
| views:                                                       | Genera  | 1 ¥ Elters  | Skyward Def  | Fault Cl | one 🕶 🛛 👕    | · 👔               | -      | 2 | Add 1 |
| ype 🔺                                                        | Code    | Description | Account Type | Bank     | Bank Account | Reating<br>Number | )<br>F |   |       |
| There are no records to display; check your filter settings. |         |             |              |          |              |                   |        |   |       |

| Direct Deposit                                                                                                    | 1 | ō.           | ? |
|----------------------------------------------------------------------------------------------------|---|--------------|---|
| Primary Bank Account (Net Pay)                                                                                                    |   | <u>S</u> ave |   |
| When adding/updating direct deposit information use the 'Select My Bank' option to select<br>from the Bank list in Skyward. If your Bank is not already set up in Skyward use the 'Request<br>New Bank' option and complete the required fields.                                                                                                    |   | Back         |   |
| Select My Bank Request New Bank Routing Number:                                                                                                    |   |              |   |
| ■ Bank Name:<br>Branch City:                                                                                                    |   |              |   |
| * Bank Account:                                                                                                    |   |              |   |
| Approval Attachment: Choose File No file chosen ?                                                                                                    |   |              |   |
| **ALERT** Make sure you get the correct routing and accounting numbers from your<br>bank/financial institution. If the routing and/or account numbers are incorrect, your<br>wages will be returned to Payroll from your bank and there may be a delay in receiving<br>your paycheck. Printed paychecks will be held in the Payroll Department for pickup.<br>I hereby authorize Jordan School District to initiate credit entries and any necessary debit<br>entries or adjustments for any credit entries in error to my account indicated above and<br>the depository named above to credit and debit the same entries. This authorization is to<br>remain in full force and effect until Jordan School District has received notification from<br>the terminating any direct deposit accounts, at such time and in such manner as to afford<br>clacknowledge I have read and agree to the terms and conditions above. |   |              |   |